## Tech Tips

National Livestock Identification System Ltd System Administrator (SA)

Abattoir Agent Feedlot Third party Producer State Food State Department of Agriculture (SDA) SDA Medium

June 2016

## Livestock movement reports

- Run the reports
  - View examples ... Page 2

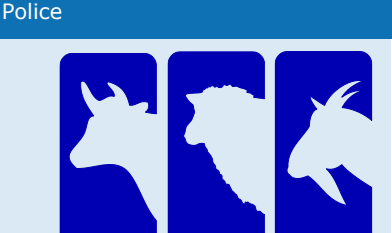

Previously, these reports were known as Cattle moved off PIC and Cattle moved onto PIC. The database now accepts electronic sheep and goat tags, so if livestock movements recorded for a PIC involve sheep or goats identified with electronic tags, these reports can also display those movements.

<u>Note 1</u>: The Livestock moved off/onto PIC (**agent**) reports look the same as the Livestock moved off/onto PIC reports but they only display the movements that the agent has recorded.

<u>Note 2</u>: The Device list > Livestock **moved** off/onto PIC reports explained in this tech tip differ from the Property monitoring > Livestock **transferred** off/onto PIC reports for Federal and State regulators.

Login to the database at www.nlis.com.au

- 1 Enter your user ID and password and click Login
- 2 Select **Cattle** or **Sheep (individual)** to see options for electronic tags.

... Page 1

- 3 Select View/generate all reports and click **F**GO
- 4 Select either the Livestock moved off PIC report or Livestock moved onto PIC report.
- 5 Select (or enter) a **PIC**.

7

8

- 6 Select a **Start date** and **End date**.
  - Select a **Species** for this report (or select All species).
  - Click  $\mathbf{FGO}$  to display the report results.

| Which livestock do you want to work with?                                                                                                    | Which report would you like to view or generate?                                                                                                    |
|----------------------------------------------------------------------------------------------------|----------------------------------------------------------------------------------------------------|
|                                                                                                    | Report name (Please select)                                                                                                    |
| I want to work with       Cattle       Some accounts         (Please select)       don't see this         What do you want to do tod Cattle       Sheep (individual)         I want to       (Please select)         I want to       (Please select)         I w | Output type         (Please select)           Device list         Active cattle moved onto PIC report           Active devices on PIC report         Deceased livestock on PIC           Device query         Device query                |
| Reports         Audit property (producers and regulators)         Beast enquiries         Carcase feedback query         Search the PIC register         View devices on my property         View large report results         View ny constantions         View my constantions         View my constantions         View my constantions         View my constantions         View my constantions         View my constantions         View my constantions         View my constantion                                                                                                    | Devices purchased<br>Livestock moved off PIC report<br>Livestock moved onto PIC report<br>View devices on my property<br>Device status<br>Livestock on PIC with a device status<br>ERP<br>ERP PIC status<br>EU devices<br>Beast enquiries |
| Which report would you like to view or generate?                                                                                                    | Which report would you like to view or generate?                                                                                                    |
| Report name Livestock moved off PIC report                                                                                                    | Report name Livestock moved onto PIC report                                                                                                    |
| Output type On-screen 🔻                                                                                                    | Output type On-screen 🔻                                                                                                    |
|                                                                                                    |                                                                                                    |
| Property Identification Code PICTEST1 -                                                                                                    | Property Identification Code PICTEST1 -                                                                                                    |
| Start Date 1 🔻 Feb 💌 2013 💌                                                                                                    | Start Date 1 👻 Jan 👻 2014 💌                                                                                                    |
| End Date 31 - Jan - 2014 -                                                                                                    | End Date 21 - Feb - 2014 -                                                                                                    |
| Species Cattle                                                                                                    | Species Cattle                                                                                                    |
| Cattle<br>Sheep<br>Goats                                                                                                    | Cattle<br>Sheep<br>Goats                                                                                                    |

| Appoint name       Uvestock moved off PIC report         Output type       On-screen         Output type       On-screen         Property Identification Code       PICTESTI         Start Date       I         Species       All species         Species       All species         Species       All species         Verservit       Destination PIC         Verservit       Destination PIC                                                                                                    | Whi                                        | Which report would you like to view or generate? To run this report, enter a PIC, Start date, End date and a Species. If livestock with electronic tags moved |                      |                     |             |             |                                                       |                                                                                                    |          |                            |  |  |
|----------------------------------------------------------------------------------------------------|--------------------------------------------|----------------------------------------------------------------------------------------------------|----------------------|---------------------|-------------|-------------|-------------------------------------------------------|----------------------------------------------------------------------------------------------------|----------|----------------------------|--|--|
| Output type       On-screen         Property Identification Code       PICTEST1         Stant Date       1         Stant Date       1         Stant Date       1         Species       1         Species       1         Specios       1         Specios       1         Specios       1         Specios       1         Specios       3         Specios       3         Specios       3         Specios       3         Specios       3         Specios       3         Specios       3         Specios       3         Specios       3         Specios                                                                                                    | Report name Livestock moved off PIC report |                                                                                                    |                      |                     |             |             | off that PIC in that period, for each tag, the report |                                                                                                    |          |                            |  |  |
| Output type       On-screen       applicable, 1/5 status and Spaces recorded.         Property Identification Code       PICTESTI •       For more information, refer to the Tach Tp.         State Date       1       • Feb • 2014 •       State Date       For more information, refer to the Tach Tp.         State Date       1       • Feb • 2014 •       State Date       State Date       State                                                                                                    |                                            |                                                                                                    |                      |                     |             |             |                                                       | displays the RFID, NLISID, <b>Destination PIC</b> , NVD/Waybill<br>number (if applicable), Movement date, Salevard name (if |          |                            |  |  |
| Property Identification Code         Property Identification Code         Property Identification Code         Property Identification Code         Property Identification Code         Property Identification Code         Property Identification Code         Property Identification Code         Property Identification Code         Property Identification Pic         VVD/Waybil         Movement date         Saleyard name         If Saleyard name         If Saleyard name </th <th>0</th> <th>utput type On-screen</th> <th>•</th> <th></th> <th></th> <th>4</th> <th>applicab</th> <th colspan="3">ble), LT status and Species recorded.</th>                                                                                                    | 0                                          | utput type On-screen                                                                                                    | •                    |                     |             | 4           | applicab                                              | ble), LT status and Species recorded.                                                                                       |          |                            |  |  |
| Property Identification Code<br>End Obset<br>Species       PICTESTI •<br>I • J • J • J • J • J • J • J • J • J •                                                                                                    |                                            |                                                                                                    |                      |                     |             | · · · · · · | For more                                              | e information, refer to the T                                                                                               | ech Tip. |                            |  |  |
| Start Date       1       Peb       2014       Species       Species       S                                                                                                    | Pro                                        | operty Identification Code                                                                                                    | PICTEST1 -           |                     |             | _           |                                                       |                                                                                                    |          |                            |  |  |
| End Date       31 • 3n • 2014 •         Species       All species •                                                                                                    |                                            | Start Date                                                                                                    | 1 ▼ Feb ▼ 2014 ▼     |                     |             | (           | Close                                                 |                                                                                                    |          |                            |  |  |
| Species       All species            Page 2000003550032         SAGCD702X8C00901         EUSY7776         123289         2013-07-31         Belvoir 5Y         N         Catle             1         992       000003550032         SAGCD702X8C00901         EUSY7776         123289         2013-07-31         Belvoir 5Y         N         Catle             992         000003550032         SAGCD702X8C00902         EUSY7776         123289         2013-07-31         Belvoir 5Y         N         Catle             992         000003550032         SAGCD702X8C00902         EUSY7776         123289         2013-07-31         Belvoir 5Y         N         Catle             992         000002441341         BSAL403X8B00538         XXXXXXXXX         1234567         2013-04-15         N         Catle             99 951         00000436503         PICTESTINEBA00070         PICTEST0         123         2013-12-04             10         999         00000444444         PICTESTINES5444         NG00055         2123         2013-12-04             11         999         000004545053         PICTESTINEBA00070         PICTEST0         123         2013-12-04             11         999         000004545053         PICTESTINEBA00070         PICTEST0         123         2013-06-29             12         992         12340056424         PICTESTINEH00005         QKBB2234         12345678         2013-06-29             14         982         12340056424         PICTESTINEH00001         QKBB2234         12345678         2013-06-29             15         982         123400                                                                                                    |                                            | End Date                                                                                                    | 31 ▼ Jan ▼ 2014 ▼    |                     |             |             |                                                       |                                                                                                    |          |                            |  |  |
| In the second second s                                           |                                            | Species                                                                                                    | All species 💌        |                     |             |             |                                                       |                                                                                                    |          |                            |  |  |
| INFO:         NIPOINT INCLOSE         NIPOINT INCLOSE <th></th> <th></th> <th></th> <th></th> <th></th> <th></th> <th></th> <th></th> <th></th> <th></th>                                                                                                    |                                            |                                                                                                    |                      |                     |             |             |                                                       |                                                                                                    |          |                            |  |  |
| Displaying items 1 - 20 of 31       REFD       NLTS ID       Destination PIC       NVD/Waybil       Movement date       Saleyard name       I       Species         1       992 000003958032       3ABCD702XBC00901       EUSY7776       123289       2013-07-31       Belvoir SY       N       Cattle         2       992 000003958032       3ABCD702XBC00901       EUSY7776       123289       2013-07-31       Belvoir SY       N       Cattle         3       992 000003441351       3BACM07XBD00003       XXXXXXXX       1234557       2013-04-15       N       Cattle         5       992 000003641331       3BACM07XBD00005       XXXXXXXX       1234557       2013-04-15       N       Cattle         6       992 000003641331       Belvoir SY       N       Cattle       Cattle       N       Cattle         7       951 00004345307       PICTEST0LBA00074       PICTEST0       123       2013-12-06       Ind Cick <b>Apply</b> .       Land 2 on the Filter screen and cick <b>Apply</b> .         11       999 000003555553       PICTEST1N8E5553       XXXXXXXX       1234557       2013-06-29       -       -       and Cick <b>Apply</b> .       Ind Cick <b>Apply</b> .         12       992 12340056434       PICTEST1X8H00001       QKBB2234       12345578 <td< td=""><td></td><td></td><td></td><td></td><td></td><td></td><td></td><td></td><td></td><td>► Go</td></td<>                                                                                                    |                                            |                                                                                                    |                      |                     |             |             |                                                       |                                                                                                    |          | ► Go                       |  |  |
| Displaying items 1 - 20 of 31         RFID       NLIS ID       Destination PIC       NVD/Waybill       Movement date       Saleyard name       IT       Species         1       992 000003958032       3ABCD702XBC00901       EUSY7776       2       2013-07-31       Belvoir SY       N       Cattle         3       992 000031580923       3AGC0702XBC00902       EUSY7776       123289       2013-07-31       Belvoir SY       N       Cattle         4       982 000002647760       3WLFC018XB02113       3BSAL043XBB00038       XXXXXXXX       1234567       2013-04-15       -       N       Cattle         6       982 000002647760       3WLFC018XBU2113       3WLFC018       123       2013-12-04       To search for specific items, click Filter by, follow steps       1       1       To search for specific items, click Filter by, follow steps       1       1       1       123       2013-01-01       1       1       2014-01-15       -       N       Cattle         11       999 000004544444       PICTESTINES5453       XXXXXXXX       1234567       2013-06-29       -       and 2 ick Apply.       and 2 ick Apply.       and 2 ick Apply.       and 2 ick Apply.       attle       attle                                                                                                    |                                            |                                                                                                    |                      |                     |             |             |                                                       |                                                                                                    |          |                            |  |  |
| KFID         NLS ID         Destination PIC         NVD/Waybill         Movement date         Saleyard name         LT         Species           1         982 00003958032         3ABCD702XBC00901         EUSY7776         123289         2013-07-31         Belvoir SY         N         Cattle           3         982 00003958032         3ABCD702XBC00902         EUSY7776         123289         2013-07-31         Belvoir SY         N         Cattle           4         982 0000315509925         3AGAK007XBD00003         XXXXXXXX         1234567         2013-04-15         -         N         Cattle           5         982 000082441351         3BSAL043XB800538         XXXXXXXX         1234567         2013-04-15         -         N         Cattle           6         982 000004436414         PICTEST0LBA00070         PICTEST0         123         2013-12-06         1         1         To search for specific items, click Filter by, follow steps 1         1 and 2 on the Filter screen and click Apply.           11         999 00000444444         PICTEST1NES4553         XXXXXXXX         12345578         2013-06-29         -         attle           13         982 12340564349         PICTEST1XBH00002         QKB82234         12345678         2013-06-29         -         attle                                                                                                    | Displa                                     | ying items <b>1 - 20</b> of <b>31</b>                                                                                                    |                      |                     |             |             |                                                       |                                                                                                    |          |                            |  |  |
| 1       982 00003958032       3ABCD702XBC00901       EUSY7776       123289       2013-07-31       Belvoir SY       N       Cattle         2       982 00001375490       3ABCD702XBC00901       EUSY7776       2       2013-03-19       Belvoir SY       N       Cattle         4       982 00001507490       3ABCD702XBC00902       EUSY7776       123289       2013-07-31       Belvoir SY       N       Cattle         5       982 00001507490       3ABCD702XBC00902       EUSY7776       123289       2013-04-15       -       N       Cattle         5       982 000002447760       3WLFC018XBU213       3WWFC018       1234       2013-12-11       To search for specific items, Click Filter by, follow steps         8       951 000004363076       PICTEST0LBA00070       PICTEST0       123       2013-12-06       1and 2 on the Filter screen and Click Apply.         11       999 000004444444       PICTEST1NES553       X0XX0000       12345678       2013-06-29       -       and 2 on the Filter screen and Click Apply.         12       982 123480564348       PICTEST1XBH00001       QKB2234       12345678       2013-06-29       -       -       and 2 on the Filter screen and Click Apply.         13       982 123480564334       PICTEST1XBH00012       QKB2234                                                                                                    |                                            | RFID                                                                                                    | NLIS ID              | Destination PIC     | NVD/Waybill | Movement    | date                                                  | Saleyard name                                                                                                    | LT       | Species                    |  |  |
| 2       982 00003358032       3ABCD702XBC00901       EUSY7776       2       2013-03-19       Belvoir SY       N       Cattle         3       982 000051874490       3ABCD702XBC00902       EUSY7776       123289       2013-07-31       Belvoir SY       N       Cattle         5       982 000052441351       3BSAL043XBB00538       XXXXXXX       1234567       2013-04-15       -       N       Cattle         6       982 00000438306       PICTEST0LBA0005       PICTEST0       123       2013-12-14       To search for specific items, click Filter by, follow steps       1 and 2 on the Filter screen and click Apply.         10       999 00000455553       PICTEST1NES4444       NG080355       2014-01-16       and Click Apply.       and Click Apply.         11       999 00000455553       PICTEST1XBH00002       QKB2234       12345678       2013-06-29       -       -       and Click Apply.         12       982 123480564248       PICTEST1XBH00012       QKB2234       12345678       2013-06-29       -       -       attle         13       982 123480564331       PICTEST1XBH00012       QKB2234       12345678       2013-06-29       -       -       -       attle         16       982 123480564531       PICTEST1XBH00013       QKB223                                                                                                    | 1                                          | 982 000003958032                                                                                                    | 3ABCD702XBC00901     | EUSY7776            | 123289      | 2013-07-    | 31                                                    | Belvoir SY                                                                                                    | N        | Cattle                     |  |  |
| 3       982 00091678490       3ABC0702KBC00902       EUSY776       123289       2013-07-31       Belvoir SY       N       Cattle         4       982 00015099925       3AGAK007XBD00003       XXXXXXXX       1234567       2013-04-15       -       N       Cattle         5       982 00002647760       3WLFC018XBU2113       3WLFC018       1234       2013-12-11       To search for specific items, click Filter by, follow steps         9       951 000004363076       PICTEST0LBA00057       PICTEST0       123       2013-12-06       I and 2 on the Filter screen and click <b>Apply</b> .         10       999 000004444444       PICTEST1XBES4444       NG080365       2014-01-16       I and 2 on the Filter screen and click <b>Apply</b> .         11       999 000004585553       PICTEST1XBH0002       QKB82234       12345678       2013-06-29       -       and 2 ick <b>Apply</b> .         12       982 123480564349       PICTEST1XBH00012       QKB82234       12345678       2013-06-29       -       and 2 ick <b>Apply</b> .       -       attle         15       982 123480564531       PICTEST1XBH00013       QKB82234       12345678       2013-06-29       -       -       itele       cattle       -       Cattle       Cattle       Cattle       -       Cattle       -       -<                                                                                                    | 2                                          | 982 000003958032                                                                                                    | 3ABCD702XBC00901     | EUSY7776            | 2           | 2013-03-    | 19                                                    | Belvoir SY                                                                                                    | N        | Cattle                     |  |  |
| 4       982 000115099925       3AGAK07XBD00003       XXXXXXX       1234567       2013-04-15       -       N       Cattle         5       992 000026441351       3BSAL043XBB00538       XXXXXXXX       1234567       2013-04-15       -       N       Cattle         7       951 00000436076       PICTEST0LBA00075       PICTEST0       123       2013-12-04       Cattle       To search for specific items, click <b>Filter by</b> , follow steps       1 and 2 on the Filter screen and click <b>Apply</b> .         9       951 00000436630       PICTEST0BA00074       PICTEST0       123       2013-12-06       1 and 2 on the Filter screen and click <b>Apply</b> .         10       999 00000444444       PICTEST1XBH00012       QKB82234       12345678       2013-06-29       -       and click <b>Apply</b> .         12       982 12348056434       PICTEST1XBH00011       QKB82234       12345678       2013-06-29       -       attle         14       982 123480564340       PICTEST1XBH00012       QKB82234       12345678       2013-06-29       -       attle         15       982 123480564331       PICTEST1XBH00012       QKB82234       12345678       2013-06-29       -       Step 1. Select the field to filter       Cattle         19       982 123480564531       PICT       To view your l                                                                                                    | 3                                          | 982 000091878490                                                                                                    | 3ABCD702XBC00902     | EUSY7776            | 123289      | 2013-07-    | 31                                                    | Belvoir SY                                                                                                    | N        | Cattle                     |  |  |
| 5       982 000082441351       3BSAL043XBB00538       XXXXXXX       1234567       2013-04-15       -       N       Cattle         6       992 000002647760       3WLFC018KBU2113       3WLFC018       1234       2013-12-01       To search for specific items, click <b>Filter by</b> , follow steps         8       951 000004366593       PICTEST0LBA00070       PICTEST0       123       2013-12-06         10       999 00000444444       PICTESTINES4444       NG80365       2014-01-16       and 2 on the Filter screen and click <b>Apply</b> .         11       999 00000555553       PICTESTINES553       XXXXXXXX       12345678       2013-06-29       -       attle         13       982 12348056428       PICTESTIXBH00002       QKB82234       12345678       2013-06-29       -       attle         15       982 12348056431       PICTESTIXBH00011       QKB82234       12345678       2013-06-29       -       -       attle         16       982 123480564340       PICTESTIXBH00013       QKB82234       12345678       2013-06-29       -       -       -       Cattle         17       982 123480564328       PICT       To view your list on one page       select All Items per page.       2013-06-29       -       -       Cattle       Cattle                                                                                                    | 4                                          | 982 000115099925                                                                                                    | 3AGAK007XBD00003     | XXXXXXXX            | 1234567     | 2013-04-    | 15                                                    | -                                                                                                    | N        | Cattle                     |  |  |
| 6       982 00002647760       3WLFC018 XBU2113       3WLFC018       123       2013-12-11         7       951 000004363076       PICTEST0LBA00055       PICTEST0       123       2013-12-04         8       951 000004363076       PICTEST0LBA00074       PICTEST0       123       2013-12-06         10       999 00000444444       PICTEST1NSE54444       NG080365       2014-01-16       and 2 on the Filter screen and click <b>Apply</b> .         11       999 00000555553       PICTEST1NSE5553       XXXXXXX       12345678       2013-06-29       -         13       982 123480564249       PICTEST1XBH00012       QKB82234       12345678       2013-06-29       -         14       982 12348056430       PICTEST1XBH00012       QKB82234       12345678       2013-06-29       -         15       982 12348056430       PICTEST1XBH00012       QKB82234       12345678       2013-06-29       -         16       982 12348056430       PICTEST1XBH00013       QKB82234       12345678       2013-06-29       -         18       982 123480564328       PICTEST1XBH00013       QKB82234       12345678       2013-06-29       -         19       982 123480564328       PICTEST1XBH00012       QKB82234       12345678       2013-06-29                                                                                                    | 5                                          | 982 000082441351                                                                                                    | 3BSAL043XBB00538     | XXXXXXXX            | 1234567     | 2013-04-    | 15                                                    | -                                                                                                    | N        | Cattle                     |  |  |
| 7       951 000004365076       PICTEST0LBA00055       PICTEST0       123       2013-12-04       ID sealth for specific filter by, follow steps         10       99 951 000004366593       PICTEST0LBA00070       PICTEST0       123       2013-12-06       I and 2 on the Filter screen         11       999 00000555553       PICTEST1NSES4444       NG080365       2014-01-16       I and 2 on the Filter screen       I and 2 is the filter by, follow steps         12       982 123480564248       PICTEST1NSES553       XXXXXXX       12345678       2013-06-29       I and 2       I attle         13       982 12348056434       PICTEST1XBH00012       QKBB2234       12345678       2013-06-29       I attle       I attle         14       982 12348056434       PICTEST1XBH00012       QKBB2234       12345678       2013-06-29       I attle       I attle         15       982 123480564368       PICT       To view your list on one page       2013-06-29       III SID       Step 1. Select the field to filter       NLIS ID       Cattle         18       982 123480564568       PICT       To view your list on one page       2013-06-29       IIII SID       Cattle       Cattle         19       982 123480564568       PICT       To view your list on one page       20       IIII SID                                                                                                    | 6                                          | 982 000002647760                                                                                                    | 3WLFC018XBU2113      | 3WLFC018            | 1234        | 2013-12-    | 11                                                    | To coarch for co                                                                                                    | ocific   | itomo                      |  |  |
| 8       951 000004366593       PICTEST0LBA00070       PICTEST0       123       2013-12-09       Click Pitter Dy, follow Steps         10       999 000004364310       PICTEST0LBA00074       PICTEST0       123       2013-12-06       1 and 2 on the Filter screen and click Apply.         11       999 00000555553       PICTEST1XBH00002       QKB82234       12345678       2013-06-29       -       attle         13       982 123480564248       PICTEST1XBH00012       QKB82234       12345678       2013-06-29       -       -       attle         15       982 12348056431       PICTEST1XBH00012       QKB82234       12345678       2013-06-29       -       -       -       -       -       -       -       -       -       -       -       -       -       -       -       -       -       -       -       -       -       -       -       -       -       -       -       -       -       -       -       -       -       -       -       -       -       -       -       -       -       -       -       -       -       -       -       -       -       -       -       -       -       -       -       -       -       - <td>7</td> <td>951 000004363076</td> <td>PICTEST0LBA00055</td> <td>PICTESTO</td> <td>123</td> <td>2013-12-</td> <td>04</td> <td>ill search of spe</td> <td></td> <td>items,</td>                                                                                                    | 7                                          | 951 000004363076                                                                                                    | PICTEST0LBA00055     | PICTESTO            | 123         | 2013-12-    | 04                                                    | ill search of spe                                                                                                    |          | items,                     |  |  |
| 9       951 000004364310       PICTEST0LBA00074       PICTEST0       123       2013-12-06       1 and 2 on the Filter screen and click Apply.         10       999 00000444444       PICTESTINSES4444       NG080365       2014-01-16       and click Apply.         11       999 000004444444       PICTESTINSES553       XXXXXXX       1234567       2013-03-07         12       982 123480564249       PICTESTINBH00002       QKBB2234       12345678       2013-06-29       -         13       982 123480564248       PICTESTINBH00011       QKBB2234       12345678       2013-06-29       -       attle         14       982 123480564331       PICTESTINBH00012       QKBB2234       12345678       2013-06-29       -       attle         15       982 1234805643340       PICTESTINBH00012       QKBB2234       12345678       2013-06-29       -       -       attle         18       982 12348056458       PICT       To view your list on one page       20       20       2013-06-29       -       -       Cattle       Cattle       Cattle       Cattle       Cattle       Cattle       Cattle       Cattle       Cattle       Cattle       Cattle       Cattle       Cattle       Cattle       Cattle       Cattle       Cattle <t< td=""><td>8</td><td>951 000004366593</td><td>PICTEST0LBA00070</td><td>PICTESTO</td><td>123</td><td>2013-12-</td><td>09</td><td>CIICK FIITER DY, T</td><td>ollow</td><td>steps</td></t<>                                                                                                    | 8                                          | 951 000004366593                                                                                                    | PICTEST0LBA00070     | PICTESTO            | 123         | 2013-12-    | 09                                                    | CIICK FIITER DY, T                                                                                                    | ollow    | steps                      |  |  |
| 10       999 000004444444       PICTESTINSES4444       NG080365       2014-01-16       and Click Apply.         11       999 00000555553       PICTESTINSES553       XXXXXXXX       12345678       2013-06-29       -         12       982 123480564249       PICTESTINSED0002       QKBB2234       12345678       2013-06-29       -       -         13       982 123480564248       PICTESTINSH00011       QKBB2234       12345678       2013-06-29       -       -       -       -       -       -       -       -       -       -       -       -       -       -       -       -       -       -       -       -       -       -       -       -       -       -       -       -       -       -       -       -       -       -       -       -       -       -       -       -       -       -       -       -       -       -       -       -       -       -       -       -       -       -       -       -       -       -       -       -       -       -       -       -       -       -       -       -       -       -       -       -       -       -       -       -<                                                                                                    | 9                                          | 951 000004364310                                                                                                    | PICTEST0LBA00074     | PICTESTO            | 123         | 2013-12-    | 06                                                    | 1 and 2 on the F                                                                                                    | ilter s  | screen                     |  |  |
| 11       999 000005555553       PICTESTINSES553       XXXXXXX       1234567       2013-03-07         12       982 123400564249       PICTESTINSH00002       QKBB2234       12345678       2013-06-29       -       attle         13       982 123480564248       PICTESTINSH00011       QKB82234       12345678       2013-06-29       -       attle         14       982 123480564531       PICTESTINSH00012       QKB82234       12345678       2013-06-29       -       attle         16       982 123480564531       PICTESTINBH00012       QKB82234       12345678       2013-06-29       -       attle       Cattle         17       982 123480564532       PICTESTINBH00013       QKB82234       12345678       2013-06-29       Step 1. Select the field to filter       Cattle         19       982 123480564568       PICT       To view your list on one page       20       2013-06-29       Step 2. Enter the text that you       Cattle         20       982 123480564568       PICT       To view your list on one page       20       2013-06-29       QDD9006XBC00959       Cattle       Cattle         20       982 123480564568       PICT       To view your list on one page       20       2013-06-29       QDD9006XBC00959       Cattle       Cattle <td>10</td> <td>999 000004444444</td> <td>PICTEST1NSES4444</td> <td>NG080365</td> <td></td> <td>2014-01-</td> <td>16</td> <td>and click Apply.</td> <td></td> <td></td>                                                                                                    | 10                                         | 999 000004444444                                                                                                    | PICTEST1NSES4444     | NG080365            |             | 2014-01-    | 16                                                    | and click Apply.                                                                                                    |          |                            |  |  |
| 12       982 123480564249       PICTESTIXBH00002       QKB82234       12345678       2013-06-29       -       attle         13       982 123480564248       PICTESTIXBH00015       QKB82234       12345678       2013-06-29       -       attle         14       982 12348056434       PICTESTIXBH00011       QKB82234       12345678       2013-06-29       -       attle         15       982 123480564340       PICTESTIXBH00012       QKB82234       12345678       2013-06-29       -       attle         16       982 123480564323       PICTESTIXBH00014       OKB82234       12345678       2013-06-29       Step 1. Select the field to filter       Cattle         17       982 123480564368       PICT       To view your list on one page       20       2013-06-29       Step 2. Enter the text that you want to find, then click 'Apply'       Cattle         19       982 123480564568       PICT       To view your list on one page       20       2013-06-29       QDDD9006XBC00959       Cattle         20       982 123480564513       PICT       To view your list on one page       20       2013-06-29       QDDD9006XBC00959       Cattle       Cattle         20       982 123480564513       PICT       To wiew or generate?       All       Cattle       Catt                                                                                                    | 11                                         | 999 000005555553                                                                                                    | PICTEST1NSES5553     | XXXXXXXX            | 1234567     | 2013-03-    | 07 L                                                  |                                                                                                    |          |                            |  |  |
| 13       982 123480564248       PICTEST1XBH00005       QKBB2234       12345678       2013-06-29       -       -       -       -       -       -       -       -       -       -       -       -       -       -       -       -       -       -       -       -       -       -       -       -       -       -       -       -       -       -       -       -       -       -       -       -       -       -       -       -       -       -       -       -       -       -       -       -       -       -       -       -       -       -       -       -       -       -       -       -       -       -       -       -       -       -       -       -       -       -       -       -       -       -       -       -       -       -       -       -       -       -       -       -       -       -       -       -       -       -       -       -       -       -       -       -       -       -       -       -       -       -       -       -       -       -       -       -       -       -                                                                                                    | 12                                         | 982 123480564249                                                                                                    | PICTEST1XBH00002     | QKBB2234            | 12345678    | 2013-06-    | 29                                                    | -                                                                                                    |          | attle                      |  |  |
| 14       982 123480564634       PICTEST1XBH00011       QKBB2234       12345678       2013-06-29       -       Cattle         15       982 123480564531       PICTEST1XBH00012       QKBB2234       12345678       2013-06-29       -       Cattle         16       982 123480564340       PICTEST1XBH00013       QKBB2234       12345678       2013-06-29       NLIS ID       Step 1. Select the field to filter       Cattle         17       982 123480564323       PICTEST1XBH00014       OKBB2234       12345678       2013-06-29       Step 2. Enter the text that you want to find, then click 'Apply'       Cattle         19       982 123480564568       PICT       To view your list on one page select All Items per page.       20       2013-06-29       QDDD9006XBC00959       Cattle         20       982 123480564513       PICT       Next page       0       2013-06-29       QDDD9006XBC00959       Cattle         21       Next page       All       1       1       1       1       1       1       1       1       1       1       1       1       1       1       1       1       1       1       1       1       1       1       1       1       1       1       1       1       1       1       <                                                                                                    | 13                                         | 982 123480564248                                                                                                    | PICTEST1XBH00005     | QKBB2234            | 12345678    | 2013-06-    | 29                                                    | -                                                                                                    |          | Cattle                     |  |  |
| 15       982 123480564531       PICTEST1XBH00012       QKBB2234       12345678       2013-06-29       Step 1. Select the field to filter       Cattle         16       982 123480564340       PICTEST1XBH00014       QKBB2234       12345678       2013-06-29       Step 1. Select the field to filter       Cattle         17       982 123480564323       PICTEST1XBH00014       QKBB2234       12345678       2013-06-29       Step 2. Enter the text that you want to find, then click 'Apply'       Cattle         19       982 123480564568       PICT       To view your list on one page select All Items per page.       20       2013-06-29       Step 2. Enter the text that you want to find, then click 'Apply'       Cattle         20       982 123480564513       PICT       Page 1 of 2       1 2       Next page       2013-06-29       2013-06-29       QDDD9006XBC00959       Cattle       Cattle         Page 1 of 2       1 2       Next page       All       To run this report, enter a PIC, a Start date, End date         Which report would you like to view or generate?       All       To run this report, enter a PIC, a Start date, End date         Report name       Livestock moved onto PIC report       All       To run this report, enter a PIC, a Start date, End date         with the run time teriod, for each tag, the       run this report, for each tag, the       rep                                                                                                    | 14                                         | 982 123480564634                                                                                                    | PICTEST1XBH00011     | QKBB2234            | 12345678    | 2013-06-    | 29                                                    | -                                                                                                    |          | Cattle                     |  |  |
| 16       982 123480564340       PICTESTIXBH00013       QKBB2234       12345678       2013-06-29       NLIS ID       Cattle         17       982 123480564323       PICTESTIXBH00014       OKB2234       12345678       2013-06-29       NLIS ID       Cattle         18       982 123480564568       PICT       To view your list on one page select All Items per page.       20       2013-06-29       Step 2. Enter the text that you want to find, then click 'Apply'       Cattle         20       982 123480564568       PICT       Select All Items per page.       20       2013-06-29       Step 2. Enter the text that you want to find, then click 'Apply'       Cattle         20       982 123480564513       PICT       Select All Items per page.       2013-06-29       2013-06-29       Step 2. Enter the text that you want to find, then click 'Apply'       Cattle         Page 1 of 2       12       Next page       Export       2013-06-29       2013-06-29       Paply       Ecose       Cattle         KColumn display       Items per page:       All       2013-06-29       2013-06-29       To run this report, enter a PIC, a Start date, End date and a Species. If livestock with electronic tags moved onto that PIC in that period, for each tag, the determine text onto that PIC in that period, for each tag, the report displays the RTID, NUSDISD, Source PIC, NUD/Waydis, Numper (if apolicable). Nuoveenet date, Salevard name (if apolicab                                                                                                    | 15                                         | 982 123480564531                                                                                                    | PICTEST1XBH00012     | QKBB2234            | 12345678    | 2013-06-    | 29 St                                                 | en 1. Select the field to f                                                                                                 | ilter    | Cattle                     |  |  |
| 17       982 123480564323       PICTESTIXBH00014       OKBE2234       12345678       2013-06-29       Step 2. Enter the text that you want to find, then click 'Apply'       Cattle         19       982 123480564568       PICT       To view your list on one page select All Items per page.       2013-06-29       Step 2. Enter the text that you want to find, then click 'Apply'       Cattle         20       982 123480564513       PICT       Select All Items per page.       2013-06-29       Step 2. Enter the text that you want to find, then click 'Apply'       Cattle         Page 1 of 2       12       Next page       Picties per page:       All       2013-06-29       Picties per page:       Cattle         Which report would you like to view or generate?       Items per page:       All       To run this report, enter a PIC, a Start date, End date and a Species. If livestock with electronic tags moved onto that PIC in that period, for each tag, the report displays the RFID, NLISID, Source PIC, NVD/Waybil number (if apolicable). Movement date, Salevard name (if                                                                                                    | 16                                         | 982 123480564340                                                                                                    | PICTEST1XBH00013     | QKBB2234            | 12345678    | 2013-06-    | 29                                                    |                                                                                                    |          | Cattle                     |  |  |
| 18       982 123480564568       PICT       To view your list on one page select All Items per page.       2013-06-29       Step 2. Enter the text that you want to find, then click 'Apply'       Cattle         19       982 123480564568       PICT       Pict       2013-06-29       Step 2. Enter the text that you want to find, then click 'Apply'       Cattle         20       982 123480564513       PICT       Pict       Pict       Cattle         Page 1 of 2       1 2       Next page       Pict       Pict       Cattle         K       Column display       Items per page:       All       Pict       Cattle       Cattle         Which report would you like to view or generate?       Items per page:       All       To run this report, enter a PIC, a Start date, End date and a Species. If livestock with electronic tags moved onto that PIC in that period, for each tag, the report displays the RFID, NLISD, Source PIC, NVD/Waybill pumper (if apolicable). Movement date, Salevand name (if apolicable). Movement date, Salevand name (if apolicable). Movement date, Salevand name (if apolicable). Movement date, Salevand name (if apolicable).                                                                                                    | 17                                         | 982 123480564323                                                                                                    | PICTEST1XBH00014     | OKBB2234            | 12345678    | 2013-06-    | 29                                                    |                                                                                                    |          | Cattle                     |  |  |
| 19       982 123480564268       PICT       select All Items per page.       20       2013-06-29       QDDD9006XBC00959       Cattle         Page 1 of 2       1 2       Next page       80       2013-06-29       QDDD9006XBC00959       Cattle         Volume display       Items per page:       All       2013-06-29       QDDD9006XBC00959       Cattle         Which report would you like to view or generate?       All       To run this report, enter a PIC, a Start date, End date and a Species. If livestock with electronic tags moved onto hat PIC in that period, for each tag, the report displays the RFID, NLISID, Source PIC, NVD/Waydow and table. Salevard name (if nonicable). Movement date. Salevard name (if nonicable). Movement date. Salevard name (if nonicable).                                                                                                    | 18                                         | 982 123480564568                                                                                                    | PICT To view you     | ir list on one page | e 120 📉     | 2013-06-    | 29 St                                                 | ep 2. Enter the text that                                                                                                   | you      | Cattle                     |  |  |
| 20       982 123480564513       PICT       140       2013-06-29       QDDD9006XBC00959       Cattle         Page 1 of 2       1 2       Next page       Filter by       Export         Column display       Items per page:       All       All       Filter by       Export         Which report would you like to view or generate?       To run this report, enter a PIC, a Start date, End date and a Species. If livestock with electronic tags moved onto that PIC in that period, for each tag, the report displays the RFID, NLISD, Source PIC, NVD/WayBurger         Image 1       Image 1                                                                                                    | 19                                         | 982 123480564268                                                                                                    | PICT select All It   | ems per page.       | 20          | 2013-06-    | 29 ***                                                | and to find, then thek App                                                                                                  | "¥ \     | Cattle                     |  |  |
| Page 1 of 2       1 2       Next page         Items per page:       Items per page:       Items per page:         Which report would you like to view or generate?       To run this report, enter a PIC, a Start date, End date and a Species. If livestock with electronic tags moved onto that PIC in that period, for each tag, the report displays the RFID, NLISID, Source PIC, NVD/Waybill number (if anolicable). Movement date, Salevard name (if                                                                                                    | 20                                         | 982 123480564513                                                                                                    | PICT                 |                     | 140         | 2013-06-    | 29 Q                                                  | DDD9006XBC00959                                                                                                    | 1        | Cattle                     |  |  |
| Column display       Items per page: All         Which report would you like to view or generate?       To run this report, enter a PIC, a Start date, End date and a Species. If livestock with electronic tags moved onto that PIC in that period, for each tag, the report displays the RFID, NLISID, Source PIC, NVD/Waybill number (if anolicable). Movement date, Salevard name (if                                                                                                    | Page                                       | 1 of 2 1 2 Next pa                                                                                                    | ge                   |                     | 80          |             |                                                       | Apply                                                                                                    | Close    | V                          |  |  |
| Which report would you like to view or generate?         Report name       Livestock moved onto PIC report         Image: Description of the provided provided prov                                                                                            | Col                                        | umn display                                                                                                    |                      | Items per par       |             |             |                                                       | G                                                                                                    | Filter b | V Export                   |  |  |
| Which report would you like to view or generate?       To run this report, enter a PIC, a Start date, End date and a Species. If livestock with electronic tags moved onto that PIC in that period, for each tag, the report displays the RFID, NLISID, Source PIC, NVD/Waybill number (if anolicable). Movement date, Salevard name (if                                                                                                    | -                                          |                                                                                                    |                      |                     |             |             |                                                       |                                                                                                    |          |                            |  |  |
| Which report would you like to view or generate?       To run this report, enter a PIC, a Start date, End date and a Species. If livestock with electronic tags moved onto that PIC in that period, for each tag, the report displays the RFID, NLISID, Source PIC, NVD/Waybill number (if anolicable). Movement date, Salevard name (if                                                                                                    |                                            |                                                                                                    |                      |                     |             |             |                                                       |                                                                                                    |          |                            |  |  |
| Report name Livestock moved onto PIC report  Report name Livestock moved onto PIC report  Report name Livestock moved onto PIC report  Report displays the RFID, NLISID, Source PIC, NVD/Waybill  report displays the RFID, NLISID, Source PIC, NVD/Waybill  report displays the RFID, NLISID, Source PIC, NVD/Waybill  report displays the RFID, NLISID, Source PIC, NVD/Waybill  report displays the RFID, NLISID, Source PIC, NVD/Waybill  Report displays the RFID, NLISID, Source PIC, NVD/Waybill  Report displays the RFID, REPORT displays the RFID, Report displays the RFID, Report displays the | JARL -                                     | -h                                                                                                    | 4                    |                     |             |             | T                                                     | his second sectors and a                                                                                                    |          | Ford data                  |  |  |
| Report name Livestock moved onto PIC report of the report displays the RFID, NLISID, Source PIC, NVD/Waybill number (if anoicable). Movement date, Salevard name (if                                                                                                    | wni                                        | and a Species. If lives to view or generate?                                                                                                    |                      |                     |             |             |                                                       |                                                                                                    |          |                            |  |  |
| report displays the R-ID, NULSID, Source PIC, NVD/Waybuil                                                                                                    | Re                                         | port name Livestock mo                                                                                                    | oved onto PIC report | >                   |             | -( 🚺 )      | onto th                                               | at PIC in that period, for eac                                                                                              | h tag, t | ne<br>National States 1 11 |  |  |
| in applicable // Hovement actor bally and hand (in                                                                                                    |                                            | number (if applicable), Movement date, Salevard nam                                                                                                    |                      |                     |             |             |                                                       |                                                                                                    |          | ard name (if               |  |  |

| Property Identification Code | PICTEST1 -        |  |  |  |  |
|------------------------------|-------------------|--|--|--|--|
| Start Date                   | 1 🔻 Jan 👻 2014 👻  |  |  |  |  |
| End Date                     | 21 🔻 Jan 💌 2014 💌 |  |  |  |  |
| Species                      | All species 🔻     |  |  |  |  |

Displaying items 1 - 20 of 45 RFID NLIS ID Source PIC NVD/Waybill Movement date Saleyard name LT Species 111 000000000001 3GMFS000SBH00001 3GMFS000 1234 2013-12-11 Cattle 1 -Y 2 982 000002647760 3WLFC018XBU2113 3WLFC018 1234 2013-12-11 Y Cattle 3 999 00000038105 NE273358NEW01989 NI369349 W4928 2013-09-27 Ν Cattle -4 999 00000030083 PICTES03NBW00001 PICTES03 2013-04-29 Ν Cattle 5 951 000004363076 PICTEST0LBA00055 PICTESTO 123 2013-12-04 Y Cattle -6 951 000004363076 PICTEST0LBA00055 **PICTEST0** TEST 2013-12-06 -Y Cattle 7 951 000004364130 PICTEST0LBA00059 PICTEST0 TEST 2013-12-06 Y Cattle 951 000004366363 8 PICTEST0LBA00063 PICTEST0 123 2013-12-09 \_ Y Cattle 9 PICTESTOLBA00065 123 Cattle 951 000004365248 PICTESTO 2013-12-09 Y -Y 10 951 000004366415 PICTEST0LBA00066 PICTESTO 123 2013-12-09 -Cattle 11 951 000004363727 PICTEST0LBA00067 PICTEST0 123 2013-12-04 Y Cattle 12 951 000004364538 PICTESTOLBA00068 PICTESTO 123 2013-12-03 Cattle v 13 951 000004365385 PICTEST0LBA00069 PICTEST0 123 2013-12-09 Y Cattle PICTEST0LBA00070 123 2013-12-09 14 951 000004366593 **PICTEST0** -Y Cattle 15 951 000004366482 PICTEST0LBA00071 PICTESTO 123 2013-12-08 Cattle Step 1. Select the field to filter by 16 951 000004365533 PICTEST0LBA00072 PICTEST0 123 2013-12-09 Cattle Source PIC -17 951 000004364310 PICTESTOLBA00074 PICTEST0 123 2013-12-06 Cattle 951 000004364310 PICTESTOLBA00074 TEST 20 🗸 2013-12-06 Step 2. Enter the text that you Cattle 18 **PICTESTO** 123 20 want to find, then click 'Apply 19 942 00000006526 PICTEST0ZBA00008 **PICTEST0** 2013-12-04 Cattle 20 999 000007777772 PICTEST2LSES7772 PICTEST2 TESTN 40 2013-12-09 QCIF0048 Sheep 60 Next page Page 1 of 3 123 ► Apply ► Close Column display All Filter by Export Items per page:

► Go

applicable), LT status and Species recorded. For more information, refer to the Tech Tip.

► Close